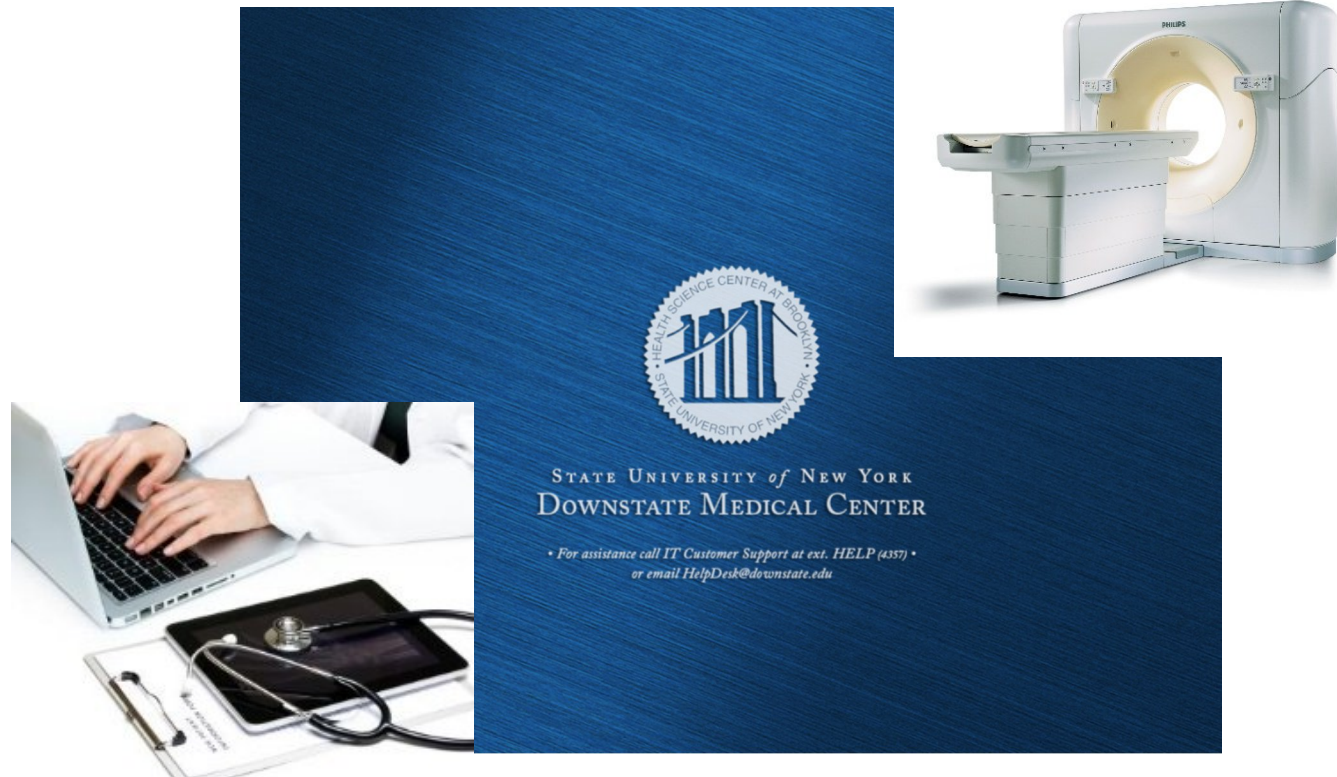

# SYNAPSE ACCESS via HealthBridge

# Accessing Radiology Results and Imaging Using HealthBridge

### One Login

This document explains the access of Fuji/RIS radiology results and imaging from the HealthBridge Results Tab. By logging in once, you will have access to the patient's chart and radiology reports.

SUNY Downstate Medical Center 470 Clarkson Ave., Brooklyn, NY 11203 For additional information call 7182708132 or 7182704619

# Table of Contents

| 1.1 | Viewing Patient Radiology Images in HealthBridge    | .2 |
|-----|-----------------------------------------------------|----|
| 1.2 | Different Radiology Workflow Stages in HealthBridge | .2 |
| 2.1 | Selecting a Study from PowerJacket                  | .5 |
| 3.1 | Accessing the Synapse Toolbar                       | .6 |

#### 1.1 Viewing Patient Radiology Images in HealthBridge

1. Before viewing radiology images from within HealthBridge you must first select the patient and click on the results tab.

| Allergie                     | juanenesin, Peniciliin       | Adim      | L Date: 03-20-201.  | ,                 |               |               |      |
|------------------------------|------------------------------|-----------|---------------------|-------------------|---------------|---------------|------|
| Patien                       | Results Patient Info         | Document  | s Flowsheets        | Alpha Docs        | Clinical Sum  | mary          |      |
| Inbox                        |                              |           | <b>9</b> R 2        | <b>B</b>          |               |               |      |
| Current List: Tempo          | rary List                    |           | <b>•</b>            | Select All Patien | ts            | 7 Vis         | it(s |
| Patient Name                 | Patient<br>ID / Visit Number | Birthdate | Current<br>Location | Visit<br>Status   | Admit<br>Date | Admit<br>Time |      |
| T <mark>E</mark> ST, FUJIONE | 1085869/1688664              | 11-11-2   | N33-MICU-I          | ADM               | 01-30-20      | 14:01         | A    |
| TEST, FUJIEIGHT              | 9444309/1394013              | 08-08-1   | N41-4403-A          | ADM               | 03-24-20      | 11:49         | C    |
| TEST, FUJIEIGHT              | 9444308/1688676              | 08-08-1   | N41-4403-B          | ADM               | 04-08-20      | 14:33         | G    |
| test, fujisix                | 9444306/1394001              | 12-12-2   | N42-4411-D          | ADM               | 02-09-20      | 16:42         | A    |
| TEST, FUJI10                 | 9444310/1688686              | 10-10-1   | N62~6200~A          | DSC               | 05-26-20      | 12:00         | В    |
| Test, fuji4                  | 1085879/1688665              | 04-04-1   | N72~7200~A          | ADM               | 02-02-201     | 5.2:31        | В    |
| TEST, FUJIFIVE               | 9444305/1394011              | 11-11-2   | N72-7728-B          | ADM               | 02-23-20      | 11:24         | Н    |

#### 1.2 Different Radiology Workflow Stages in HealthBridge

- 1. The "Image Entered View".
  - a. This view shows a patient's study that has been entered in the Fuji PACS by a radiology technician.
    - Note the "radiology image icon" is displayed. Also the status of the order is logged as "Active". This order is labeled as "Entered".

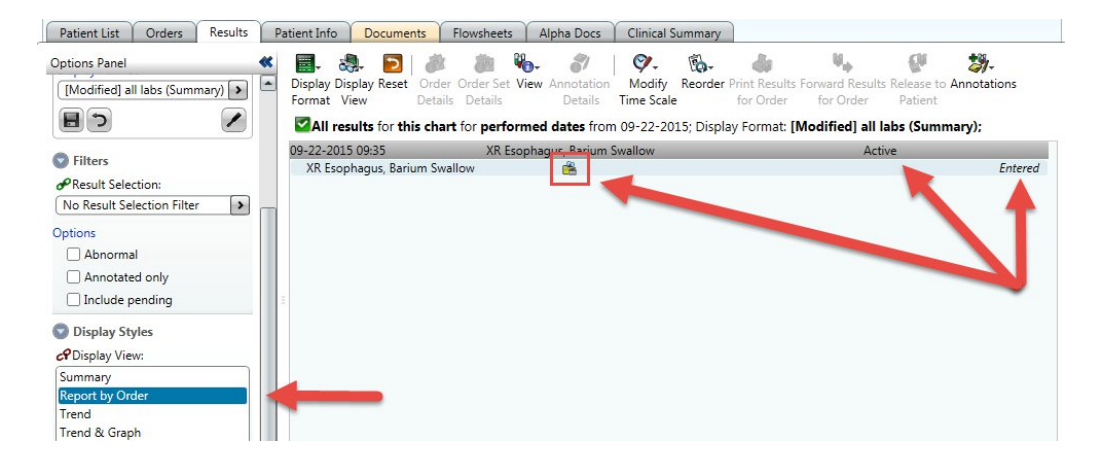

- 2. The "Marked as Performed" view.
  - a. This is when the Radiology Technician completes the patient's study in Fuji RIS, the orders in the "Results Tab" will display as "performed"
  - b. By clicking the radiology icon 📽 below, you can display the patient's study in Fuji PACS. (Only click once!)

| Patient List Orders Results                       | Patient Info Documents Flow                                  | sheets Alpha D                         | ocs Clinical Summary                                                                                                    |                                                                                                    |
|---------------------------------------------------|--------------------------------------------------------------|----------------------------------------|----------------------------------------------------------------------------------------------------|----------------------------------------------------------------------------------------------------|
| Options Panel                                     | 📑 💩 🔁 🖉                                                      | h 🍋 💰                                  | / · · · ·                                                                                                    | ₩, 🥵 🐲                                                                                                    |
| This chart      All available charts              | Format View Details De                                       | tails Deta                             | ails Time Scale for Order                                                                                                    | for Order Patient                                                                                                    |
| Date Range<br>Based on date: O Received O Perform | Some results may not be sl<br>Display Format: [Modified] all | nown for all availa<br>labs (Summary); | able charts for performed dates fro<br>Result Selection: <temporary select<="" td=""><td>om 06-22-2015;<br/>:tion&gt;</td></temporary>                                                                                                    | om 06-22-2015;<br>:tion>                                                                                                    |
| From: 06-22-2015                                  | 09-21-2015 15:19                                             | US Abdominal Lim                       | nited Sonogram                                                                                                    | Final Results Received                                                                                                    |
| Three Months Ago                                  | US Abdominal Limited Sonogram                                | m H 🖸                                  | <ul> <li>See Result Report</li> </ul>                                                                                                    | Final                                                                                                    |
| Retain selections for next natient                | 00.01.0015.11.00                                             |                                        | 6 1. II. F.                                                                                                    | D SONO                                                                                                    |
|                                                   | 09-21-2015 11:09                                             | VL Venous Duplex                       | Complete Upper Ext                                                                                                    | Collected/Performed                                                                                                    |
| Display Format                                    | 09-19-2015 16:29                                             | XR Chest I View. F                     | rontal                                                                                                    | Final Results Received                                                                                                    |
| [Wodified] all labs (summary)                     | XR Chest 1 View, Frontal                                     |                                        | See Result Report                                                                                                    | Final                                                                                                    |
| 8 9                                               |                                                              |                                        |                                                                                                    |                                                                                                    |
|                                                   | 09-17-2015 10:36                                             | XR Chest 1 View, F                     | Frontal                                                                                                    | Final Results Received                                                                                                    |
| S Filters                                         | XR Chest 1 View, Frontal                                     | H                                      | See Result Report                                                                                                    | Final                                                                                                    |
| Result Selection:                                 | 09-16-2015 15:39                                             | XR Chest 1 View, F                     | Frontal                                                                                                    | Final Results Received                                                                                                    |
| <temporary selection=""></temporary>              | XR Chest 1 View, Frontal                                     | H .                                    | <ul> <li>See Result Report</li> </ul>                                                                                                    | Final                                                                                                    |
| Options                                           |                                                              |                                        | and the second second s | and the second second sec |
|                                                   | = 09-12-2015 09:37                                           | XR Chest 1 View, F                     | Frontal                                                                                                    | Final Results Received                                                                                                    |
|                                                   | XR Chest I View, Frontal                                     | E C                                    | See Result Report                                                                                                    | Final                                                                                                    |
| Annotated only                                    | 09-08-2015 13:21                                             | XR Chest 2 Views                       | With APICAL View                                                                                                    | Final Results Received                                                                                                    |
| Include pending                                   | XR Chest 2 Views, With APICAL                                | View H                                 | See Result Report                                                                                                    | Final                                                                                                    |
| Dicolay Styler                                    |                                                              |                                        |                                                                                                    | WITH APICAL VIEW                                                                                                    |
| Oisplay Styles                                    | 09-01-2015 16:30                                             | IR Exchange Percu                      | Itaneous Cath                                                                                                    | Final Results Received                                                                                                    |
| CP Display View:                                  | IR Tunneled Ctrl Venous Cath                                 |                                        | <ul> <li>See Result Report</li> </ul>                                                                                                    | Final                                                                                                    |
| Summary                                           | 00.00.0015.10.50                                             | VD CL                                  | (DA 11 AT)                                                                                                    | NOUS CATH                                                                                                    |
| Report by Order                                   | VR Chart 2 Views (PA and LAT)                                | AR Chest 2 Views I                     | See Regult Report                                                                                                    | Final Results Received                                                                                                    |
| Trend                                             | An Chest 2 views (PA and DAT)                                |                                        | See Neson Neport                                                                                                    | (PA - LAT)                                                                                                    |
| Irend & Graph                                     | 08-04-2015 19-16                                             | XR Chest 1 View F                      | Frontal                                                                                                    | Final Results Received                                                                                                    |

- 3. In the "Final Results View" the (Report by Order) view opens with the radiology images option for the date listed.
  - a. Click on the plus icon 🗈 to view radiology results report.
  - b. Click on the H icon III to open the "updated results by received date window".

| Results      | Patient Info         | Documer                     | nts               | Flowsheets                   | Alpha                      | Docs                | Clinical S                            | ummary                |                            |                              |                       |                 |
|--------------|----------------------|-----------------------------|-------------------|------------------------------|----------------------------|---------------------|---------------------------------------|-----------------------|----------------------------|------------------------------|-----------------------|-----------------|
| ble charts   | Display Di<br>Format | isplay Reset<br>View        | Order<br>Details  | Order Set V<br>Details       | /iew Ann<br>D              | atation<br>letails  | Modify<br>Time Scale                  | Reorder I             | Print Results<br>for Order | Forward Results<br>for Order | Release to<br>Patient | Annotations     |
| ved  • Perfo | Display F            | e results ma<br>Format: [Mo | y not l<br>dified | be shown fo<br>] all labs (S | or <b>all av</b><br>ummary | ailable<br>/); Resu | charts for<br>It Category             | performe<br>: Multipl | ed dates fro<br>e          | om 06-22-2015;               |                       |                 |
| >            | 09-18-201<br>XR Che  | 15 15:29<br>est 1 View, Fro | ontal             | XR Ch                        | est 1 Viev<br>H            | v, Fronta           | al<br>See Result R<br>Accession# :    | eport                 | - CHEST                    | Fina<br>ONE VIEW             | I Results Re          | ceived<br>Final |
| ext patient  | 09-18-201<br>CT Hea  | l5 15:01<br>d With Out O    | Contrast          | CT Hea                       | ad With C                  | Dut Con             | trast<br>See Result R<br>Accession# : | eport                 | - CT HEAD                  | Fina<br>D W/O CONTRAS        | il Results Ree        | ceived<br>Final |
|              |                      |                             |                   |                              | t                          |                     |                                       |                       |                            |                              |                       | 1               |

- 4. This view is only displayed by clicking the "H" icon. The "Updated Results by Received Date" window opens.
  - a. Click on the radiology imaging icon 📽 to view radiology images.

| Updated R   | esults by Received Date   |                    |                                   |                        |                   |
|-------------|---------------------------|--------------------|-----------------------------------|------------------------|-------------------|
| Order:      | CT Head With Out Contrast |                    |                                   |                        | *                 |
| Performed:  | 09-18-2015 15:01          |                    | Status:                           | Final Results Received |                   |
| Results Rec | ceived                    |                    |                                   |                        |                   |
| 09-18-2015  | 15:07                     |                    |                                   |                        |                   |
| CT Head     | With Out Contrast         | Ŧ                  | See Result Repo<br>Accession# : 1 | - CT HEAD W/O          | Final<br>CONTRAST |
| 09-18-2015  | 13:46                     |                    |                                   |                        |                   |
| CT Head     | With Out Contrast         | 1                  |                                   |                        | Entered           |
|             |                           |                    | Cli                               | ck only once!          | 1                 |
|             | Orde                      | er <u>D</u> etails | Item Info                         | Close                  | <u>H</u> elp      |

5. By clicking on the radiology imaging icon, this will open up the Fuji PACS radiology imaging program window with HealthBridge selected study.

For help navigating through PACS or RIS applications please contact the Department of Radiology at 718-270 4613 or 718-270-8132

## 2.1 Selecting a Study from PowerJacket

#### (Other than the one selected in HealthBridge)

- 1. From the PowerJacket View select the desired Image Series.
  - a. To view an additional image in PowerJacket you must highlight the desired description from the list of options.

| 🍌 Patient In                                  | formation for "  | Test, Fuji10 - MRI ANKLE W - W/C               | CONTRAST LT "                  |     |      |             |             | _ 🗆 X      |
|-----------------------------------------------|------------------|------------------------------------------------|--------------------------------|-----|------|-------------|-------------|------------|
| Study Grou                                    | iping: None      |                                                |                                |     |      |             |             | FUJIFILM   |
| Docs                                          | Priority         | Description                                    | Study Date                     | Mod | # Im | Status      | Accession # |            |
|                                               | R                | MRI ANKLE W -<br>W/OCONTRAST LT                | 7/13/2015 2:25:00 PM           | MR  | 0    | Scheduled   | 112286644   |            |
|                                               |                  | CT ABD Click to select study;<br>CONTR/studies | double-click to compare select | ted |      | Scheduled   | 112286643   |            |
|                                               |                  | WRIST AP - LAT KI                              | 7/6/2015 3:00:24 PM            | CR  |      | Finalized   | 112286622   |            |
|                                               |                  | CHEST COMPLETE, MIN 4<br>V                     |                                | CR  |      |             |             |            |
|                                               |                  | CHEST ONE VIEW                                 | 7/2/2015 3:58:43 PM            | CR  |      | Finalized   | 112286605   |            |
|                                               |                  | RIBS - BILAT, 3 V                              |                                |     |      |             |             |            |
|                                               |                  | WRIST COMPLETE MIN 3                           | 7/2/2015 2:48:25 PM            | CR  |      | Finalized   | 112286603   | 📰 🗖 🗖      |
|                                               |                  |                                                |                                |     |      | Compare Off | Compare 0;  | oen Update |
| Synapse RI<br>Study ;<br>Note<br>Doc<br>Sgrie | S Report<br>Info |                                                |                                |     |      |             |             |            |

 b. Click on the minimize button to view radiology image(s).
 Note: You should always view additional patient images in PowerJacket and not from HealthBridge.

For help navigating through PACS or RIS applications please contact the Department of Radiology at 718-270 4613 or 718-270-8132

## 3.1 Accessing the Synapse Toolbar

3.2 To View the Synapse Tool Bar:

a. Move Your Cursor to The Top of the X-Ray Image, and the toolbar should appear.

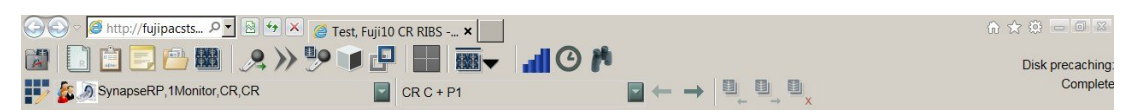

- b. In order to close out of the Synapse link from within HealthBridge click the "X" in the upper right hand corner of the toolbar.
- c. Note: If the image closes and the PowerJacket screen is revealed then you should also Click the "X" in the upper right hand corner in the toolbar to close this window.

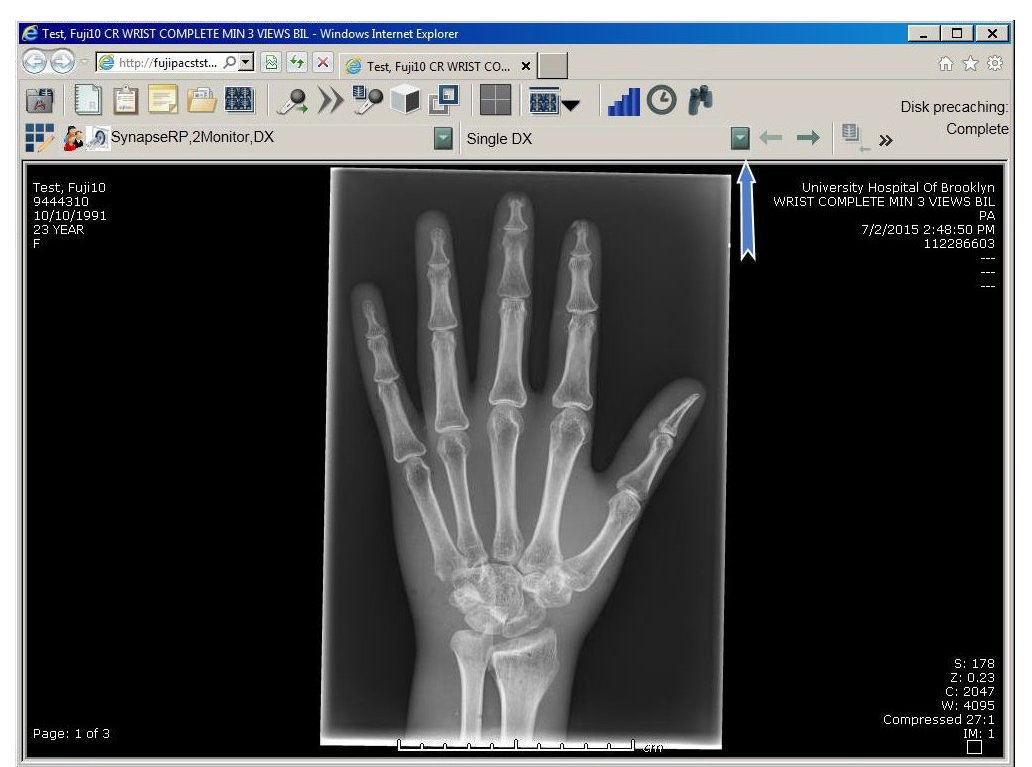

For help navigating through PACS or RIS applications please contact the Department of Radiology at 718-270 4613 or 718-270-8132